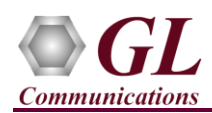

If this is your First-Time-Use of MAPS  $^{m}$  GPRS Gb application, then we recommend you follow all the steps explained in MAPS- GPRS Gb-Quick-Install-Guide to install MAPS  $^{m}$  GPRS Gb application before proceeding with the steps below.

## **Quick Checkout Procedure**

For functional verification, MAPS-GPRS-Gb application can be configured on single PC in loopback mode.

On first instance, MAPS<sup>™</sup> is configured as **SGSN** (Serving GPRS Support Node), and on the second instance, MAPS<sup>™</sup> is configured as **BSC** (Base Station Controller) nodes simulating supported procedures. The following explains **MAPS-GPRS-Gb** configuration on the same PC in loopback mode.

## First MAPS™ GPRS Gb (GUI) – (SGSN)

- Right-click on **MAPS-GPRS-Gb** application shortcut icon created on the desktop and select 'Run as Administrator' to invoke the application. The first instance of MAPS<sup>TM</sup> is configured for *Call Reception*.
- While invoking the first MAPS-GPRS-Gb instance, verify the following in the Protocol Selection window -
  - Protocol Standard = GPRSGB
  - Protocol Version = 3GPP
  - $\blacktriangleright \qquad \text{Node} = \text{SGSN. Click Ok}$
- By default, <u>Testbed Setup</u> window is displayed. Click *m* and select **SelfTest\_SGSN** and check for the parameter default values as listed below:
  - The Display Adapter Info option from the Help menu displays all the network adapters available in the system. Choose and set the Traffic Adapter Index value displayed against the IP address in use.
  - SGSN IP Address = PC IP address
  - Traffic = Disabled
  - SGSN Port = 23002
  - $\blacktriangleright \qquad BSC IP Address = PC IP Address$
  - ➢ BSC Port = 23001
  - Click Save button and overwrite the SelfTest\_SGSN configuration file.
- On the same **MAPS-GPRS-Gb** main window, from **Configuration** menu > select **Incoming Call Handler Configuration** and invoke the window. Verify the following scripts loaded against the messages.
  - > GPRSGbCallControlSGSN.gls script is loaded against the ATTACH REQUEST message,
  - > GPRS\_Session\_SGSN.gls script is loaded against the DETACH REQUEST message. Exit from the window

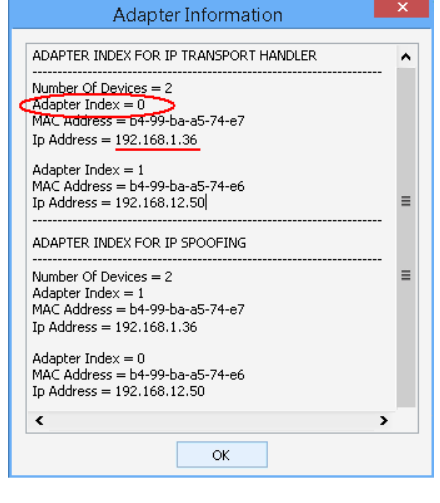

(V) 301-670-4784 (F) 301-670-9187 Web Page: http://www.gl.com/ E-Mail Address: info@gl.com

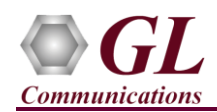

## Second MAPS™ GPRS GB (GUI) – (BSC)

- Right-click on **MAPS-GPRS-Gb** application shortcut icon created on the desktop and select 'Run as Administrator' to invoke the application. The second instance of MAPS<sup>™</sup> is configured for *Call Generation*.
- While invoking the second MAPS-GPRS-Gb instance, verify the following in the Protocol Selection window -
  - Protocol Standard = GPRSGB
  - $\blacktriangleright$  Protocol Version = 3GPP
  - $\blacktriangleright$  Node = BSC. Click Ok
- By default, <u>Testbed Setup</u> window is displayed. Click *m* and select **SelfTest\_BSC** and check for the parameter default values as listed below:
  - The Display Adapter Info option from the Help menu displays all the network adapters available in the system. Choose and set the Traffic Adapter Index value displayed against the IP address in use.
  - BSC IP Address = Source PC IP address
  - $\succ$  Traffic = Disabled
  - ➢ BSC Port = 23001
  - SGSN IP Address = PC IP Address
  - ➢ SGSN Port = 23002
  - Click Save button and overwrite the SelfTest\_BSC configuration file.
- Start the testbed on both the MAPS instances (BSC and SGSN)
- In the second MAPS-GPRS-Gb (BSC) instance, click the *Call Generation* icon on main window, and invoke the *Call Generation* window.
- By default, multiple call instances loaded with GPRSGbCallControlBSC.gls script and MSProfile00\*\* profiles are displayed. Select the instance loaded with GPRSGbCallControlBSC.gls script with MSProfile0001 profile and click Start button and initiate call generation.
- Return to first instance of MAPS-GPRS-Gb (SGSN), on the main window, click *Call Reception* icon and observe that the calls are automatically received running the Rx script.
- Wait for the calls to terminate, and verify the call flow under the **Message Sequence** tab at both generation and reception end.
- Select any message in the ladder diagram and observe the respective decode message on the right pane for the respective message.
   MAPS (Message Automation Protocol Simulation) BSC (GPRSGB 3GPP) [Call Generation CallGenDefault]

| SrNo Script Name Profile<br>GPRS6bCallControBSC gl.<br>MSProfil<br>GPRS6bCallControBSC gl.<br>MSProfil<br>GPRS6bCallControBSC gl.<br>MSProfil                                                               | Call Info     Coll Info     Mol.3017000000     Mol.3017000000     e0000     e0000     e0000                                                                                                    | Script Execution<br>Stop<br>Start<br>Start<br>Start                                                                                                    | Status<br>Activate PDP is Sent<br>III | Events<br>DETACH-CALL<br>None<br>None<br>None | Eve         | Result<br>Unknown<br>Unknown<br>Unknown<br>Unknown | Total Iteratio<br>1<br>1<br>1<br>1 | Completed Iteratio<br>0<br>0<br>0 |
|----------------------------------------------------------------------------------------------------|----------------------------------------------------------------------------------------------------|----------------------------------------------------------------------------------------------------|---------------------------------------|-----------------------------------------------|-------------|----------------------------------------------------|------------------------------------|-----------------------------------|
| Save Column Widh BTS1 ATTACH REQUEST AUTHENTICATION AND CIPHERI AUTHENTICATION AND CIPHERI AUTHACH ACCEPT ATTACH ACCEPT ATTACH ACCEPT ATTACH COMPLETE Activate PDP Context Accep Activate PDP Context Accep | 0000 PDV:<br>PVCI<br>0002 PDV:<br>0002 PDV:<br>0002 PDV:<br>0000 TLL<br>0009 Paet<br>0009 Paet<br>0009 Paet<br>0009 Paet<br>0009 Paet<br>0009 PLC<br>0000 TLS<br>0000 PLC<br>0000 FLC<br>0000 FLC<br>0 | Al         Stop         Stop Al         Abort         Abort         Abort Al           0000         PDU Type         Butt         Butt         But         But |                                       |                                               | <pre></pre> |                                                    |                                    |                                   |

## GL Communications Inc.

818 West Diamond Avenue - Third Floor Gaithersburg, MD 20878 (V) 301-670-4784 (F) 301-670-9187 <u>Web Page: http://www.gl.com/</u>E-Mail Address: <u>info@gl.com</u>